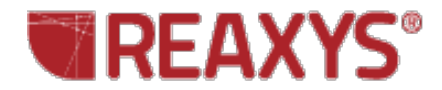

# Property Search

My research is on natural products and I often need to create reports on the identification of substances from specific marine life (for example, sponges of the genus *Xestospongia*). How do I find the taxonomy and geographic location of the samples collected as well as the spectra and other data for the isolated substances?

Strategy:

- Customize your search form to tailor it to your research needs.
- Search for *xestospongia* using the "Isolation from Natural Product" field.
- Filter your results.
- Select data for inclusion in a report.

#### Customize the Query Page

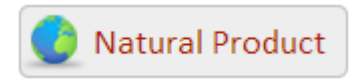

Click the Natural Product theme button from the Start page. The Natural Product form is displayed.

| Reactions       | Substances                     | istry               | Physical | Spectra           |
|-----------------|--------------------------------|---------------------|----------|-------------------|
| Natural Product |                                |                     |          |                   |
|                 | Isolation from Natural Product | t 📄 exists          |          | ×                 |
|                 | Isolation from Natural Produc  | contains 🔻          |          | Lookup ×          |
| Show AND Button | 5                              |                     |          |                   |
| Add to Query:   | Structure                      | Molecular Formula 🔖 | Alloy    | Add/Remove Fields |

Since this researcher will use the NP form most often, the query page can be customized to hide the other query themes.

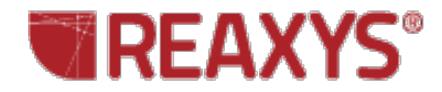

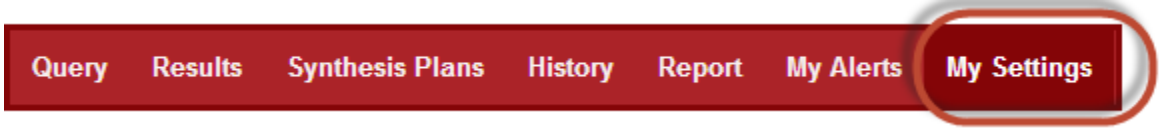

Click the Settings button.

Select Modify Application Settings. Then select Query forms. Uncheck the forms that you will use least. Scroll to the bottom of the page and click Save.

| Use these options to disable que<br>Visible | eries you don't use, and place the most im | portant ones first. |
|---------------------------------------------|--------------------------------------------|---------------------|
| 🔲 ≑ Reactions                               | (C)                                        |                     |
| 🔲 🗢 Substances                              | e                                          |                     |
| 🔲 🌩 MedChemistry                            | <b>e</b>                                   |                     |
| 🗹 🂠 Literature                              | e                                          |                     |
| 🔲 🌲 ReaxysTree                              | <b>e</b>                                   |                     |
| 🗋 🌲 Physical                                | 0                                          |                     |
| 🔲 🌻 Spectra                                 | (C)                                        |                     |
|                                             | æ                                          |                     |
| Back                                        | Save                                       | Reset               |

### The Query

Select Contains from the dropdown menu. Click the Lookup link.

| Lookup |
|--------|
| LOOKUP |
|        |
|        |

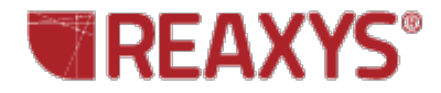

| Select index items and click 'Transfer' |          | Look for <b>xestospongia</b> in<br>the field index, select the<br>term, and click the |
|-----------------------------------------|----------|---------------------------------------------------------------------------------------|
| Search for: xest                        | Transfer | Transfer button. Click<br>Search Substances.                                          |
| xestophanesin (1)<br>xestospongia (371) |          |                                                                                       |
| xg (1)<br>xg8d (3)<br>xi (127)          |          | Search Substances                                                                     |

## The Results

| Spectroscopic Data 🚖                                                                                                    | Structure                                                                                                    | Structure/Compound Data                                                                                                    |
|----------------------------------------------------------------------------------------------------|----------------------------------------------------------------------------------------------------|----------------------------------------------------------------------------------------------------|
| NMR       329         Spectroscopy       232         Mass       192         Spectroscopy       178         Spectroscopy       178         Pluorescence       4         Spectroscopy       0ther         Spectroscopic       1 | synthesize   Hide Details                                                                                                    | Chemical Name:<br>cholest-5-en-3β-ol<br>Reaxys Registry Number: 2060565<br>CAS Registry Number: 57-88-5<br>Type of Substance: isocyclic<br>Molecular Formula: C <sub>27</sub> H <sub>46</sub> O<br>Linear Structure Formula: HOC <sub>17</sub> H <sub>22</sub> (CH <sub>3</sub> ):<br>Molecular Weight: 386.662<br>InChI Key: HVYWMOMLDIMFJA-DPAQBDIFSA |
| Methods<br>Raman<br>Spectroscopy<br>More<br>Limit to<br>Exclude                                                                                                    | Chemical Names and<br>cholest-5-en-3β-ol, Δ5,3<br>★ Hit Data<br>✓ Isolation from N                                                                | <b>Synonyms</b><br>ββ-hydroxysterol, cholest-5-en-3β-ol, 5-cholesten<br>atural Product ( 3 Hitsout of 164 view all )                                                                                                    |
| Filter the results to<br>display only the<br>substances with<br>NMR and UV data.                                                                                                    | <ul> <li>Bioactivity</li> <li>Identification</li> <li>Physical Data</li> <li>Spectra</li> <li>Ecological Data</li> <li>Use/Application</li> </ul> |                                                                                                    |

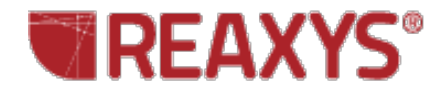

View the data:

|         | Taxonomy                                                                                                    |                                                                                                    |
|---------|----------------------------------------------------------------------------------------------------|----------------------------------------------------------------------------------------------------|
|         | Isolation from Natural Product                                                                                                    | Reference                                                                                                    |
| ⊾<br> * | Xestospongia testudinaria<br>(Petrosiidae),<br>marine sponge;<br>collected in coast of Sanya,<br>north of South China Sea,<br>Hainan, China | Lin, Xiuping; Liu, Yonghong; Yang, Bin;<br>Yang, Xianwen; Zhou, Xuefeng; Lu, Yanan<br>Chemistry and Physics of Lipids, <b>2011</b> ,<br>vol. 164, <i>#</i> 7 p. 703 - 706<br>Title/Abstract Full Text View citing articles Show Details |
|         |                                                                                                    |                                                                                                    |

### The Report

Select the individual data points that you want to add to your report by moving your mouse over the data until you see a red page curl and then selecting the appropriate option.

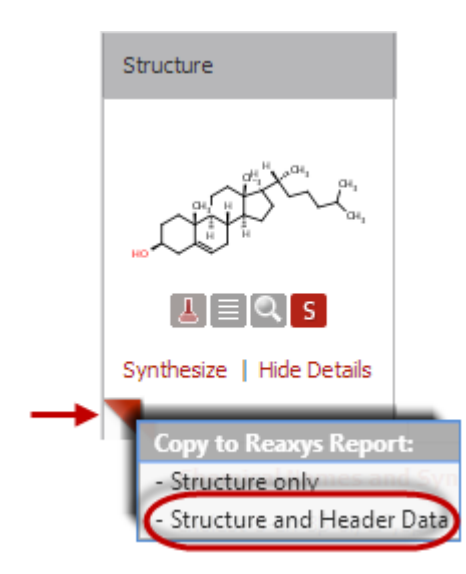

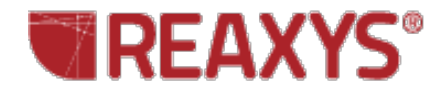

#### ★ UV/VIS Spectroscopy (5) Absorption Ext./Abs. Description Solvent Reference Maxima Coefficient 1270 | mol-1cm-1 Akopova; Giricheva Absorption hexane 212 nm maxima Russian Journal of General Chemistry, 1997, vol. 67, # 3 p. 470 - 473 Title/Abstract Full Text citing articles Copy to Reaxys Report: - This fact This fact and the structure - This fact, the structure and header data

View the report:

|       |         |                 | 1       |        |  |
|-------|---------|-----------------|---------|--------|--|
| Query | Results | Synthesis Plans | History | Report |  |
|       |         |                 |         |        |  |

Click the Report button.

You can Save, Print, or Send the Report to colleagues from within Reaxys.

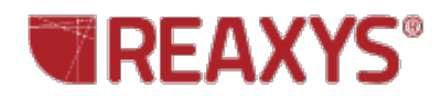

|                 | REA                                                                                                    | XYS                        | 5°                                   |                             | Xest      | ospongia                                                                                                    | Repo                                                   | rt                                                      |  |
|-----------------|----------------------------------------------------------------------------------------------------|----------------------------|--------------------------------------|-----------------------------|-----------|----------------------------------------------------------------------------------------------------|--------------------------------------------------------|---------------------------------------------------------|--|
| 🚖 Rep           | oort Item: ID                                                                                                    | E-XRN: 206                 | 5 <b>0565</b> Cr                     | reated: 2                   | 2014-03-1 | 10 16:48   M                                                                                                    | odified: 2                                             | 014-03-1                                                |  |
| Str             | ucture                                                                                                    |                            |                                      | Structure/Compound Data     |           |                                                                                                    |                                                        |                                                         |  |
|                 |                                                                                                    |                            |                                      |                             |           | Chemical Name :<br>cholest-5-en-3β-ol<br>Reaxys Registry Number: 2060<br>CAS Registry Number : 57-88-5<br>Type of Substance: isocyclic<br>Molecular Formula : CatHacO |                                                        |                                                         |  |
|                 | Synthesize                                                                                                    |                            |                                      |                             |           | Linear Structure Formula : HOC<br>Molecular Weight : 386.662<br>InChI Key: HVYWMOMLDIMFJA-DF                                                                          |                                                        |                                                         |  |
|                 | Chemical I<br>cholest-5-er                                                                                                    | Names and<br>n-3β-ol, Δ5,3 | <b>l Synonyms</b><br>ββ-hydroxystero | ol, chole                   | st-5-en   | -3β-ol, 5-cho                                                                                                    | lesten-3                                               | β-ol, β-                                                |  |
| <b>★</b> Repor  | rt Item: IDE                                                                                                    | -XRN: 2060                 | <b>)565</b> Crea                     | ated: 201                   | 14-03-10  | 16:48   Mod                                                                                                    | dified: 201                                            | 4-03-10                                                 |  |
|                 | <b>≵</b> Isolatio                                                                                                    | on from Nat                | tural Product                        |                             |           |                                                                                                    |                                                        |                                                         |  |
|                 | Isolation f                                                                                                    | rom Natur                  | al Product                           | R                           | eferen    | ice                                                                                                    |                                                        |                                                         |  |
|                 | Xestospongia testudinaria (Petrosiidae),<br>marine sponge; collected in coast of Sanya,<br>north of South China Sea, Hainan, China<br><b>Lin, Xiuping; Liu, Yonghong; Ya</b><br>Chemistry and Physics of Lipids, <b>20</b><br>Title/Abstract Full Text View |                            |                                      |                             |           |                                                                                                    | <b>; Yang</b><br>s, <b>2011</b><br>/iew citir          |                                                         |  |
| <b>★</b> Report | Item: IDE-X                                                                                                    | RN: 20605                  | 65 Create                            | d: 2014-                    | 03-10 16  | 5:48   Modifi                                                                                                    | ed: 2014-                                              | 03-10 16                                                |  |
| :               | ± NMR Spe                                                                                                    | ctroscopy                  |                                      |                             |           |                                                                                                    |                                                        |                                                         |  |
| C               | )escription                                                                                                    | Nucleus                    | Solvents                             | Frequ                       | Jency     | Signals                                                                                                    | Kind<br>of<br>signal                                   | Refe                                                    |  |
| S               | Chemical<br>hifts                                                                                                    | 1H                         | chloroform-<br>d1                    | 300 M                       | Hz        | 7.38 -<br>7.45 ppm<br>7.26 -<br>7.31 ppm<br>7.08 -<br>7.13 ppm<br>5.44 ppm                                                                                            | m, 2H<br>m, 1H<br>m, 2H<br>br d,<br>1H,<br>J=5.1<br>Hz | Kasi<br>Kuro<br>Ohti<br>Tetra<br>2259<br>Title,<br>Shov |  |
| ★ Report It     | em: IDE-XR                                                                                                    | N: 206056                  | 5 Created                            | : 2014-0                    | 3-10 16:4 | 19   Modified                                                                                                    | l: 2014-03                                             | -10 16:4                                                |  |
| ± UV/V          | IS Spectros                                                                                                    | сору                       |                                      |                             |           |                                                                                                    |                                                        |                                                         |  |
| Descript        | tion 9                                                                                                    | Solvent                    | Absorption Ma                        | laxima Ext./Abs. Coefficier |           | icient                                                                                                    | Refer                                                  |                                                         |  |
| Absorptio       | n maxima h                                                                                                    | nexane 2                   | 212 nm                               |                             | 1270      | I-mol-1cm-1                                                                                                    |                                                        | Akope<br>Russiari<br>Title/A                            |  |

Properties SA. All rights reserved. Properties SA. All rights reserved.